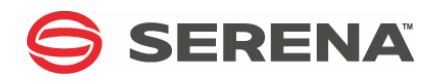

# SERENA® DIMENSIONS® RM 12.3.1

## Integration Guide for Enterprise Architect

Serena Proprietary and Confidential Information

Copyright © 2001–2015 Serena Software, Inc. All rights reserved.

This document, as well as the software described in it, is furnished under license and may be used or copied only in accordance with the terms of such license. Except as permitted by such license, no part of this publication may be reproduced, photocopied, stored in a retrieval system, or transmitted, in any form or by any means, electronic, mechanical, recording, or otherwise, without the prior written permission of Serena. Any reproduction of such software product user documentation, regardless of whether the documentation is reproduced in whole or in part, must be accompanied by this copyright statement in its entirety, without modification.

This document contains proprietary and confidential information, and no reproduction or dissemination of any information contained herein is allowed without the express permission of Serena Software.

The content of this document is furnished for informational use only, is subject to change without notice, and should not be construed as a commitment by Serena. Serena assumes no responsibility or liability for any errors or inaccuracies that may appear in this document.

#### Trademarks

Serena, TeamTrack, StarTool, PVCS, Comparex, Dimensions, Prototype Composer, Mariner and ChangeMan are registered trademarks of Serena Software, Inc. The Serena logo, Version Manager and Mover are trademarks of Serena Software, Inc. All other products or company names are used for identification purposes only, and may be trademarks of their respective owners.

#### **U.S. Government Rights**

Any Software product acquired by Licensee under this Agreement for or on behalf of the U.S. Government, its agencies and instrumentalities is "commercial software" as defined by the FAR. Use, duplication, and disclosure by the U.S. Government is subject to the restrictions set forth in the license under which the Software was acquired. The manufacturer is Serena Software, Inc., 1850 Gateway Drive, 4th Floor, San Mateo California, 94404-4061.

Publication date: October 2015

## **Table of Contents**

| Preface                                                       | 5  |
|---------------------------------------------------------------|----|
| Objective                                                     | 5  |
| Audience                                                      | 5  |
| Related Documents                                             | 6  |
| Contacting Serena Technical Support                           | 6  |
| Integrating Dimensions RM and Enterprise Architect            | 7  |
| Prerequisites                                                 | 8  |
| Configuring Dimensions RM                                     | 8  |
| Configuring the Dimensions RM Add-In for Enterprise Architect | 9  |
| Settings                                                      | 9  |
| Marking a Package for Requirements                            | .0 |
| Using the Integration                                         | 3  |
| Linking Requirements and Artifacts 1                          | .4 |
| Linking to an Existing Requirement                            | .4 |
| Creating and Linking a Requirement                            | .5 |
| Unlinking Requirements                                        | .5 |
| Refreshing Artifacts and Requirements 1                       | .6 |
| Importing Requirements                                        | .7 |
| Publishing Models 1                                           | .7 |
| Opening Requirements or Artifacts in Dimensions RM            | .8 |
| Opening Artifacts in Enterprise Architect                     | .8 |

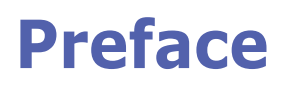

This document describes the Serena® Dimensions® RM integration with SparxSystems® Enterprise Architect.

The instructions in this document outline how to link Dimensions RM requirements to Enterprise Architect artifacts. These instructions assume that you are familiar with Enterprise Architect. If not, consult the documentation provided by SparxSystems. These instructions also assume that you know how to manipulate Dimensions RM project information. If not, consult the *Serena Dimensions RM User's Guide* and the *Serena Dimensions RM Administrator's Guide*.

These instructions assume that both Enterprise Architect is already installed on your system and Dimensions RM is available in your network environment. See the *Serena Dimensions RM Installation Guide* for information on installing Dimensions RM.

The instructions in this document are provided by Serena Software, Inc. for illustrative purposes only. The instructions have been verified only for Enterprise Architect 12 as made available to Serena. Other versions of Enterprise Architect may integrate with Dimensions RM in a similar manner, or a different manner, or not at all.

Serena makes no representations or warranties regarding Enterprise Architect, that the instructions are valid, or that the instructions are applicable to any other version of Enterprise Architect.

The instructions do not replace the documentation provided by SparxSystems for Enterprise Architect. The documentation for Enterprise Architect should be your primary source of information regarding Enterprise Architect.

## Objective

The purpose of this book is to describe how to integrate Dimensions RM with SparxSystems Enterprise Architect.

## **Audience**

This document is intended for members of project teams who use Dimensions RM to create, manage, and track requirements and Enterprise Architect for modelling.

## **Related Documents**

| Title                                           | Description                                                                               |
|-------------------------------------------------|-------------------------------------------------------------------------------------------|
| Serena® Dimensions® RM<br>Browser User's Guide  | Guide to creating, managing, and tracking requirements during the lifecycle of a project. |
| Serena® Dimensions® RM<br>Administrator's Guide | Guide to configuring, managing, and administering projects and users.                     |
| Serena® Dimensions® RM<br>Installation Guide    | Guide to installing Dimensions RM.                                                        |

## **Contacting Serena Technical Support**

Serena provides technical support for all registered users of this product, including limited installation support for the first 30 days. If you need support after that time, contact intersolv Support at the following URL and follow the instructions:

#### http://support.serena.com

Language-specific technical support is available during local business hours. For all other hours, technical support is provided in English.

You can use the Serena Support Web page to:

- Report problems and ask questions.
- Obtain up-to-date technical support information, including that shared by our customers via the Web, automatic e-mail notification, newsgroups, and regional user groups.
- Access a knowledge base, which contains how-to information and allows you to search on keywords for technical bulletins.
- Download updates and fix releases for your Serena products.

# License and Copyright Information for Third-Party Software

License and copyright information for third-party software included in this release can be found as part of the software download available at:

http://support.serena.com/Download/Default.aspx

# **Integrating Dimensions RM and Enterprise Architect**

| Prerequisites                                                 | 8 |
|---------------------------------------------------------------|---|
| Configuring Dimensions RM                                     | 8 |
| Configuring the Dimensions RM Add-In for Enterprise Architect | 9 |

## Prerequisites

In order to integrate Dimensions RM and Enterprise Architect, the following conditions have to be met:

- Dimensions RM is installed, running and available in the network environment.
- You have the support tools (e.g. RM Manage) installed.
- Enterprise Architect is installed.
- On the machine running Enterprise Architect, .NET framework 4.0 is installed.
- The Dimensions RM add-in for Enterprise Architect is installed.

## **Configuring Dimensions RM**

In order to integrate Dimensions RM and Enterprise Architect, you need a class which represents the Enterprise Architect model. In this guide, the class to be linked is named *Model*, but you can use any name you like.

#### To create the Model class in Dimensions RM, follow these steps:

- **1** Start the Class Definition tool.
- 2 Right-click the background.
- 3 From the shortcut menu, select Add Class | Model.
- 4 Enter a name (e.g. *Model*) and press Enter.
- 5 Double-click the *Model* class.
- 6 Double-click the Model attribute.
- 7 Select the **Text** tab.
- 8 Ensure that the HTML Formatting box is selected and click OK.
- **9** Create these Alpha-Numeric attributes:
  - EA\_GUID
  - EA\_Project
  - EA\_Type
  - Model\_Version
- 10 Click OK.
- **11** Save the class definition.
- **12** Create links between the *Model* class and the requirement classes you want to link to.

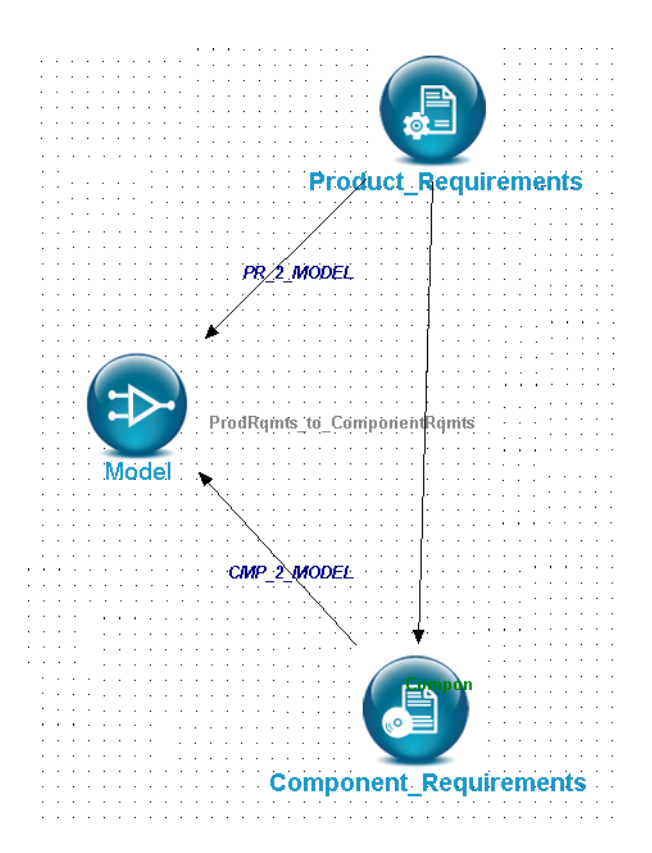

Figure 1-1. Linked Classes in Dimensions RM Class Definition

For further information about creating classes and links, refer to *Dimensions RM Administrator's Guide*.

## **Configuring the Dimensions RM Add-In for Enterprise Architect**

The current version supports creation and linking of requirements with elements from Enterprise Architect.

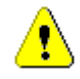

**CAUTION!** All linking and unlinking of requirements and artifacts **must** be done through the add-in. If you create a link directly in Dimensions RM, Enterprise Architect will not recognize this link and vice-versa. This also applies when unlinking.

## Settings

In order to integrate Dimensions RM and Enterprise Architect, the add-in needs to be configured.

To configure the add-in, follow these steps:

- **1** Open Enterprise Architect.
- 2 Expand the EXTENSIONS menu in Enterprise Architect and select Dimensions RM | Settings. This opens the Settings dialog.
- **3** Configure the **Dimensions RM Connection** settings by filling out these fields:
  - Server: The URL to the web server. The URL is in this format: http://<SERVER NAME>:<PORT> Example: http://rmserver:8080
  - User Name: The user name for connecting to Dimensions RM.
  - **Password**: The password associated to the user name.
  - **Database**: The database in which the project resides.
  - **Project**: The project you want to use, e.g. RMDEMO.
  - **Class**: The name of class which references Enterprise Architect, e.g. *Model*. This is the class you created in chapter "Configuring Dimensions RM" on page 8.
- **4** Check if the data you entered are correct, by clicking the **Validate** button at the bottom of the window.
- **5** Configure the **Enterprise Architect** settings, by filling out these fields:
  - **Temp Image Folder**: Specifies the location where the exported diagram files from Enterprise Architect are stored before they are uploaded to Dimensions RM.
  - **Interconnection Port**: Specifies the port under which Enterprise Architect elements can be opened directly from the Dimensions RM web page.

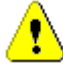

**CAUTION!** The port needs to be identical for all Enterprise Architect installations as the port is used for the web link from Dimensions RM's *Model* class to Enterprise Architect's model. Changing the port makes the web links unusable.

- **System Output**: If selected, provides logging to the System Output view of Enterprise Architect.
- **Dimensions RM Requirement Read-Only**: If selected, Dimensions RM requirements are read-only in Enterprise Architect. This prevents that requirements can be changed from the Enterprise Architect project.
- 6 Click OK.

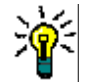

**TIP** In order to check if your **Connection** and **Enterprise Architect** settings are correct, click **Validate**.

## Marking a Package for Requirements

In order to link to Dimensions RM requirements, Enterprise Architect needs a package which contains the requirements from Dimensions RM.

#### To mark a package, follow these steps:

**1** Open Enterprise Architect.

2 In Project Browser, create or select a package, e.g. Serena Requirements..

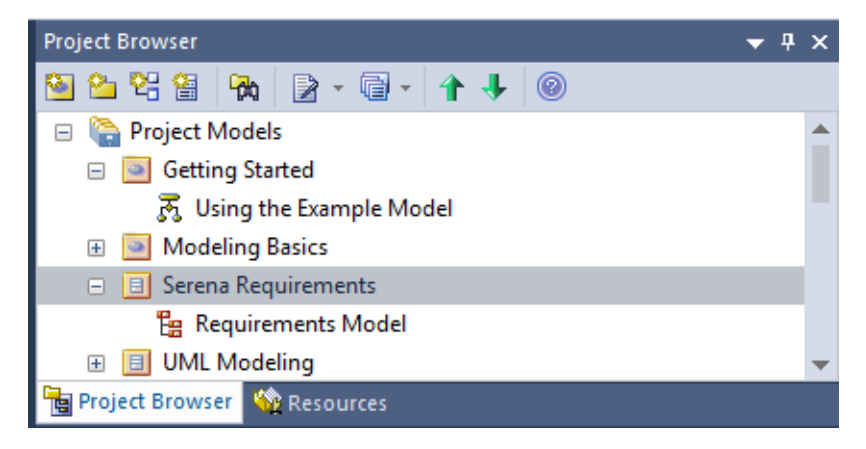

#### Figure 1-2. Project Browser with selected package.

3 Expand the EXTENSIONS menu in Enterprise Architect and select Dimensions RM | Mark Requirement Package.

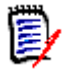

**NOTE** The package for requirements needs to be marked for each Enterprise Architect project.

# **Using the Integration**

| Linking Requirements and Artifacts                 | 14 |
|----------------------------------------------------|----|
| Refreshing Artifacts and Requirements              | 16 |
| Importing Requirements                             | 17 |
| Publishing Models                                  | 17 |
| Opening Requirements or Artifacts in Dimensions RM | 18 |
| Opening Artifacts in Enterprise Architect          | 18 |

## **Linking Requirements and Artifacts**

In the following chapters, artifact refers to an Enterprise Architect artifact and requirement refers to a Dimensions RM requirement.

A link is a connection between an artifact and a requirement. When creating a link, a copy of the artifact is created in Dimensions RM and a copy of the requirement is created in the package for requirements in Enterprise Architect.

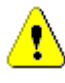

**CAUTION!** Do not link requirements in the package for requirements with any Enterprise Architect artifact as these links will be removed when refreshing the requirement or artifact.

## Linking to an Existing Requirement

Linking of Requirements is done in the Project Browser. To link an Enterprise Architect artifact and a requirement, follow these steps:

- **1** Open Enterprise Architect.
- **2** In Project Browser, right-click the Enterprise Architect artifact you want to link to a Dimensions RM requirement.

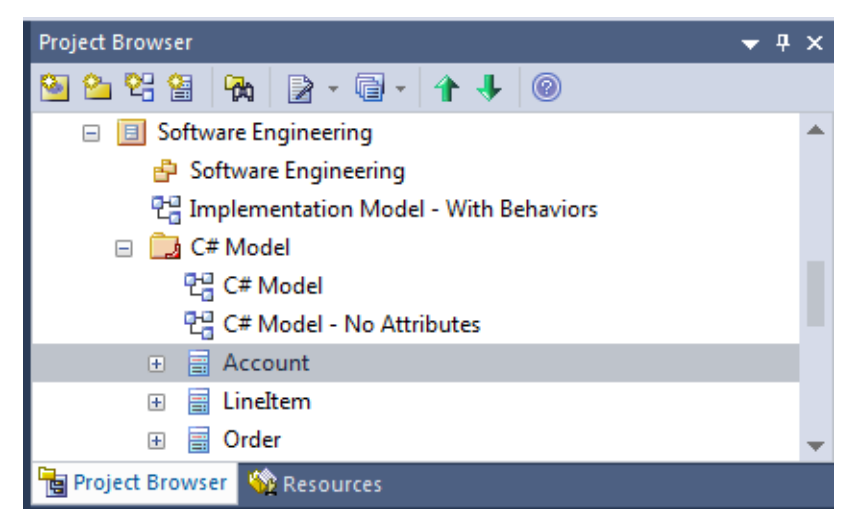

Figure 2-1. Project Browser with selected artifact

**3** From the shortcut menu, select **Dimensions RM | Link Requirement**. This opens the **Link Requirement** dialog.

**4** Select the requirement you want to create the link to.

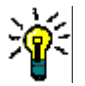

**TIP** To quickly find a requirement, you can choose any or all of these options:

- Enter the name or part of it or a complete requirement ID into the search box.
- You can choose a class.
- You can choose a collection.

After making your choice, click **Search**.

5 Click Add Link. This starts the linking process. This creates a copy of the artifact in Dimensions RM and links it with the requirement. When the link process is completed the Link Requirement the requirement is marked with I and the Dimensions RM requirement appears in the Serena Requirements package you configured in chapter "Marking a Package for Requirements" on page 10.

## **Creating and Linking a Requirement**

To simplify the process of creating a requirement and linking it to an artifact, you can perform these actions in one step within Enterprise Architect.

#### To create and link the requirement, follow these steps:

- **1** Open Enterprise Architect.
- 2 In Project Browser, right-click the artifact you want to link the new requirement to.
- 3 In the shortcut menu, select **Dimensions RM | Create & Link**. This opens the **Create Requirement** dialog.
- 4 In the **Class** box, select the class of the requirement you wish to create.
- **5** Fill out the form as required.
- 6 Click **Create & Link**. This starts the process and closes the dialog.

## **Unlinking Requirements**

If a link between a requirement and an artifact is no longer required, it can be removed from within Enterprise Architect. Note that this does not remove the artifact nor the requirement.

#### To unlink an artifact and a requirement, follow these steps:

- **1** Open Enterprise Architect.
- 2 In Project Browser, right-click the artifact you want to unlink.
- **3** In the shortcut menu, select **Dimensions RM | Unlink Requirement**. This opens the **Unlink Requirement** dialog.
- **4** From the list of requirements, select the requirement you want to unlink.

5 Click Delete Link.

## **Refreshing Artifacts and Requirements**

When working with Dimensions RM and Enterprise Architect it is common that data change in the requirement or in the artifact. When modifying an artifact, the copy in Dimensions RM needs to be updated. A modification of a requirement requires an update of the copy in Enterprise Architect.

Refreshing a model artifact updates all attributes in the model class in Dimensions RM with the attribute values of the artifact.

Refreshing a requirement updates all attribute values in the requirement in Enterprise Architect with the attribute values of the linked Dimensions RM requirement. Any Dimensions RM requirement which has been linked to an artifact in Dimensions RM will be copied to the package for requirements if it does not already exist.

In both cases, the links between the artifact and the requirement are updated by copying the links from Dimensions RM to Enterprise Architect. If links were deleted in Dimensions RM, they will also be deleted in Enterprise Architect.

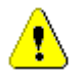

**CAUTION!** Any link between a requirement in the package for requirements and an artifact which was not created through the Dimensions RM add-in for Enterprise Architect will be removed when refreshing the requirement or artifact.

#### To refresh data of an artifact or requirement, follow these steps:

- **1** Open Enterprise Architect.
- **2** In Project Browser, right-click the package, artifact, or requirement you want to refresh.
- **3** Select **Dimensions RM | Refresh** from the shortcut menu.

The refresh is executed as a background task, which allows you to continue working with Enterprise Architect. Note that changes are not incorporated immediately. Progress information is written to the System Output tab **Dimensions RM**. Refresh is completed when a status message starting with **Finished Synchronisation...** is shown.

| System Output                                                                | ▼ ₽ | × |
|------------------------------------------------------------------------------|-----|---|
| Synchronization: Start Synchronization for Package "Software Engineering".   |     |   |
| Synchronization: Configured Synchronisation Strategy is "RM".                |     |   |
| Synchronization: The artifact "Account" of type "Class" is up to date.       |     |   |
| Synchronization: The artifact "LineItem" of type "Class" is up to date.      |     |   |
| Synchronization: The artifact "Order" of type "Class" is up to date.         |     |   |
| Synchronization: The artifact "StockItern" of type "Class" is up to date.    |     |   |
| Synchronization: The artifact "Transaction" of type "Class".                 |     |   |
| >>>>>>>>>>>>>>>>>>>>>>>>>>>>>>>>>>>>>>                                       |     |   |
| Synchronization: Finished Synchronization of Package "Software Engineering". |     |   |
|                                                                              |     |   |
|                                                                              |     | - |
| I 4 A B B System / Script / Serena RM Webservice / Serena RM /               | •   |   |

*Figure 2-2. System Output tab Dimensions RM with status messages* 

**TIP** To open the artifact, double-click the corresponding report line (see Figure 2-2).

## **Importing Requirements**

For reference, requirements from Dimensions RM can be imported into the package for requirements of Enterprise Architect. For further information about the package, see chapter "Marking a Package for Requirements" on page 10.

#### To import requirements, follow these steps:

- **1** Open Enterprise Architect.
- **2** In Project Browser, right-click the package for the requirements.
- **3** From the shortcut menu, select **Dimensions RM | Import Requirements**. This opens the **Import Requirements** dialog.
- 4 Select class and/or collection from the **Class** and **Collection** boxes.
- **5** Click **Search**. This lists all requirements to be imported.
- **6** If you want to overwrite previously imported requirements, select the **Overwrite existing requirements** check box.
- 7 Click Import.
- 8 Confirm the **Import Requirements** dialog to start importing the requirements.

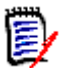

#### NOTES

- Import imports all requirements in the list. To limit the number of requirements to be imported, add them into a collection. For further information about collections, see chapter "Managing Requirements in a Collection" in RM Browser User's Guide.
- **Import** does not overwrite (update) an existing requirement. To update a requirement see chapter "Refreshing Artifacts and Requirements" on page 16.

## **Publishing Models**

Publishing Models is suggested if you want to work with artifacts in Dimensions RM. Publishing a model copies the artifacts from Enterprise Architect to Dimensions RM. To publish a model, follow these steps:

- **1** Open Enterprise Architect.
- 2 In Project Browser, right-click an artifact.
- **3** From the shortcut menu, select **Dimensions RM | Publish\_Model**. This starts the publishing process. To check the status, open the System Output window.

## **Opening Requirements or Artifacts in Dimensions RM**

When working in Enterprise Architect, sometimes it may become necessary to work with the Dimensions RM requirement. You can open a requirement from your package for requirements if the associated artifact exists in Dimensions RM. To open the requirement in Dimensions RM, follow these steps:

- **1** Right-click a requirement or artifact.
- 2 Select Dimensions RM | Open in Dimensions RM.

## **Opening Artifacts in Enterprise Architect**

When working in Dimensions RM, sometimes it may become necessary to work with the Enterprise Architect artifact. To open an Enterprise Architect artifact from Dimensions RM, follow these steps:

- **1** Ensure that Enterprise Architect is running.
- 2 You need to have access to the project file at the same path specified in the link.
- 3 Open the requirement in Dimensions RM. This opens the Edit Attributes dialog.
- 4 Expand the section which holds the description attribute. By default, this is the **Standard Attributes** section.
- **5** Click the **Open in Enterprise Architect** link. You find it within the description attribute, underneath each model diagram.

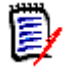

**NOTE** Depending on your browser settings, a new tab or window will open and close. After the tab or window has closed, you can change to Enterprise Architect to access the artifact.